CE7000A UV Calibration procedure using Color iControl

1. Install the LAV aperture and move the Lens to the LAV position. Select or create the LAV calibration mode.

| Calibration Mode Properti                                                           | es 🔀                                                                                      |  |  |  |  |
|-------------------------------------------------------------------------------------|-------------------------------------------------------------------------------------------|--|--|--|--|
| Enable auto configuration by                                                        | spectrophotometer                                                                         |  |  |  |  |
| R/T Mode<br>Reflectance<br>Regular (Direct)<br>Transmittance<br>Total Transmittance | UV Filter Pos / UV Energy<br>50.00 % Out / UV Inc<br>Cal / UV Cal<br>UVD65 V OIn / UV Exc |  |  |  |  |
| O Haze (Transmittance)                                                              | Port Plate Aperture / Lens                                                                |  |  |  |  |
| Specular Condition                                                                  | Port LAV ( 1.00 in) 💌                                                                     |  |  |  |  |
| <ul> <li>Included</li> </ul>                                                        | Ignore port plate errors                                                                  |  |  |  |  |
| O Excluded<br>O Unknown                                                             | Lens = Port 💌                                                                             |  |  |  |  |
| Glass Correction Applied?                                                           |                                                                                           |  |  |  |  |
|                                                                                     | 1 Avg 0.00 deCMC Limit                                                                    |  |  |  |  |
| Extended measurements 240 Calibration Interval                                      |                                                                                           |  |  |  |  |
| Normal (Single mode)                                                                |                                                                                           |  |  |  |  |
| your name for this mode: 0-Default                                                  |                                                                                           |  |  |  |  |
| OK Cancel                                                                           | UV Calibration                                                                            |  |  |  |  |

2. Prior to calibrating the UV filter on the instrument, <u>you must perform a normal</u> <u>calibration</u> using the black trap (zero calibration std). and white calibration tile.

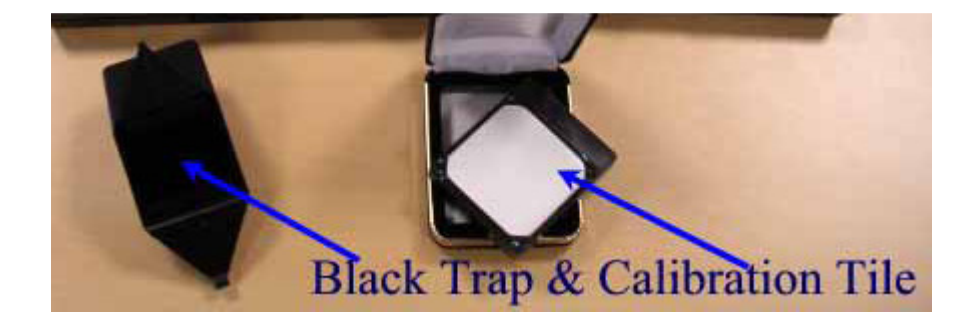

3. Click on the calibration mode icon.

| Color iControl - [e-Job1.jb5 [database=it           | Control.mdb]]                         |          |         |           |     |           |            |          |
|-----------------------------------------------------|---------------------------------------|----------|---------|-----------|-----|-----------|------------|----------|
| e-Job Data Application View Spectro Ac              | count <u>W</u> indow <u>T</u> ools Ma | cro Help |         |           |     |           |            |          |
|                                                     | U 🕈 🚡 III                             |          | ا 📥 🤤   | ] / [     |     | 9 ••• 6   |            | -        |
| e-Job1.jb5 [database=iControl                       |                                       |          |         | 1000      |     |           |            | 4 Þ 🗙    |
|                                                     |                                       | Sele     | ct Mode | 1.222     |     |           |            |          |
| Select new standard • M                             | Standard Name                         | L* a*    | b*      | C*        | h°  |           |            |          |
| 그녀, 너, 너, 너, 비 뽀 삶                                  |                                       |          |         | 1         |     |           |            |          |
|                                                     | Trial Name                            | DL* Da*  | Db*     | DC*       | DH* | DEcmo     | PÆ         |          |
|                                                     |                                       |          |         |           |     |           |            |          |
| <no standard=""></no>                               |                                       |          |         |           |     |           |            |          |
| - En Formulas                                       |                                       |          |         |           |     |           |            |          |
| - Substrates                                        |                                       |          |         |           |     |           |            |          |
| Colorants                                           |                                       |          |         |           |     |           |            |          |
|                                                     |                                       |          |         |           |     |           |            |          |
|                                                     |                                       |          |         |           |     |           |            |          |
|                                                     |                                       |          |         |           |     |           |            |          |
|                                                     |                                       |          |         |           |     |           |            |          |
|                                                     |                                       |          |         |           |     |           |            |          |
|                                                     |                                       |          |         |           |     |           |            |          |
|                                                     |                                       |          |         |           |     |           |            |          |
| CIELab: D65-10                                      |                                       |          |         |           |     |           |            |          |
| Yellow                                              |                                       |          |         |           |     |           |            |          |
| 80.0                                                |                                       |          |         |           |     |           |            |          |
| 40.0                                                |                                       |          |         |           |     |           |            |          |
|                                                     | 100                                   |          |         |           |     |           |            |          |
| § + + + + + + + + + + + + + + + + + + +             | (L) <sup>BU</sup>                     |          |         |           |     |           |            |          |
|                                                     | 5 60                                  |          |         |           |     |           |            |          |
| 1                                                   | 40<br>%                               |          |         |           |     |           |            |          |
| -80.0                                               | 20                                    |          |         |           |     |           |            |          |
| -60.0 Blue<br>-60.0 60.0                            | 360 400                               |          | 500     |           | 600 |           | 700        | 750      |
|                                                     |                                       |          | WaveLen | ngth (nm) |     |           |            |          |
| Select a calibration mode for the connected spectro | PE                                    | RCENT    |         | 0/0/0     | D65 | -10 0-Def | ault [EXP] | NO gloss |

4. Click on the "UV Calibrate" button.

| 1 | Choose  | Calibration Mode |          |           |          |         |          |           |       | X         |
|---|---------|------------------|----------|-----------|----------|---------|----------|-----------|-------|-----------|
|   | Defined | l Modes          |          |           |          | [3] - C | E7000A_  |           |       |           |
| L | ID      | Name of Mode     | NextStdz | Average   | R/T Mode | Spec    | AreaView | UV Energy | Glass | Lens/Port |
|   | 0       | 0-Default        | Expired  | 2         | RFL      | SPI     | 1.00 in  | UV Cal    | No    | Lens=P    |
|   |         | New Delete M     | odifu    | Calibrate |          | rate    |          |           |       |           |
|   | Addi    |                  |          | Cambrate  |          |         |          |           |       | 0,036     |

5. Enter the CiE Whiteness Index calibration value located on the back of the UV calibration standard in the "Calibrated Whiteness Value" field:

×

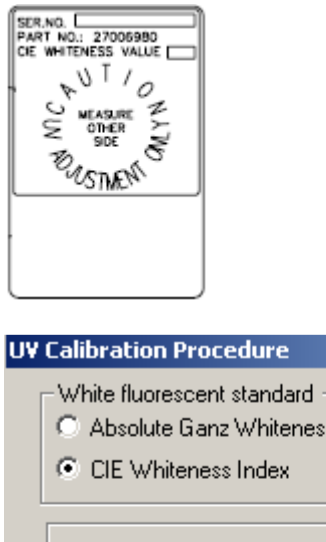

| Absolute Ganz Whiteness     CE Whiteness Index | Calibr<br>Whitene: | ated<br>ss Value | Tint<br>Value |
|------------------------------------------------|--------------------|------------------|---------------|
|                                                | 1                  |                  | 0.00          |
|                                                | L<br>457 브         | ess UV En        | iergy         |
| Current UV Filter Position                     |                    | lore UV Er       | nergy         |
| Current CIE Whiteness                          | 0.0<br>WI          | Tint             |               |
|                                                |                    |                  |               |
| Read White                                     |                    | A                | ccept         |
| Auto Calibrate                                 |                    | 0                | ancel         |

R

6. Click on "Auto Calibrate" button. The system will automatically attempt to match the Ganz or CIE Whiteness value entered, adjusting the filter a little bit with each try. Once the current Ganz or CIE Whiteness value closely approaches value established for the standard, you will be informed and a difference value will be displayed.

| UV | Calibration Procedure                                                            | 1                         |                              | X |
|----|----------------------------------------------------------------------------------|---------------------------|------------------------------|---|
|    | White fluorescent standard —<br>C Absolute Ganz Whiteness<br>CIE Whiteness Index | Calibrated<br>Whiteness V | f Tint<br>alue Value<br>0.00 |   |
|    |                                                                                  | Less                      | UV Energy                    |   |
|    | Current UV Filter Position                                                       | 45.7 ×                    | UV Energy                    |   |
|    | Current CIE Whiteness                                                            | 0.0  <br>WI T             | int                          |   |
|    |                                                                                  |                           |                              |   |
|    | Read White                                                                       |                           | Accept                       |   |
|    | Auto Calibrate                                                                   |                           | Cancel                       |   |

7. Click on the Accept button to accept the calibration if the instrument passes the UV calibration.

| UV | Calibration Procedure                                                            |                                     | ×                         |
|----|----------------------------------------------------------------------------------|-------------------------------------|---------------------------|
|    | White fluorescent standard —<br>C Absolute Ganz Whiteness<br>CIE Whiteness Index | Calibrated<br>Whiteness Va<br>138.3 | Tint<br>lue Value<br>0.00 |
|    |                                                                                  | Less L                              | JV Energy                 |
|    | Current UV Filter Position                                                       | 45.7 ×                              | JV Energy                 |
|    | Current CIE Whiteness                                                            | 138.5 1<br>WI Tii                   | 1.17<br>nt                |
|    | Automatic UV Calibration is o                                                    | complete, differer                  | nce = 0.17.               |
|    | Read White                                                                       |                                     | Accept                    |
|    | Auto Calibrate                                                                   |                                     | Cancel                    |